## Ugens Blackboard Tip – Skab overblik i dit Grade Centre

Nu er tiden måske ved at være inde til, at få et overblik over hvordan de studerende har klaret semesterets/kvarterets opgaver.

Ved første øjekast er dit Grade Centre måske temmelig uoverskueligt, og der er uendelig mange kolonner som er svære at arbejde med.

| i≣ ¢ †⊥                                                     | Grade Ce              | ntre : Full Grade Cei                                                                                               | ntre 🔍                                                                |                 |              |                                                                             |                                               |                            |                  |                   |
|-------------------------------------------------------------|-----------------------|----------------------------------------------------------------------------------------------------|-----------------------------------------------------------------------|-----------------|--------------|-----------------------------------------------------------------------------|-----------------------------------------------|----------------------------|------------------|-------------------|
| M4TRM1-03 A<br>Termodynamik<br>[24014PU211]<br>Home Page    |                       | er mode is on, the Grade Centre da<br>extual menu and click <b>View Grad</b><br>ue, and press the Enter key to subn | ta appears in a si<br>l <b>e Details</b> , When<br>nit. Use the arrou |                 |              | ns or edit inline, maki<br>e a grade directly in a<br>h the Grade Centre. M | ng it easier to<br>cell on the G<br>lore Help |                            |                  |                   |
|                                                             | Create Column         | Create Calculated Column 🗸                                                                                          | Manage 🗸                                                              | Reports 🗸       |              |                                                                             |                                               |                            | Filter           | Work Offline      |
| Information                                                 |                       |                                                                                                    |                                                                       |                 |              |                                                                             |                                               |                            |                  |                   |
| Meddelelser                                                 | -> Move To Top        | Fmail                                                                                                    |                                                                       |                 |              |                                                                             | Sort C                                        | olumns By: Lavout Position | Order:           | Descending 🔀      |
| Eksamen                                                     | Grade Information Bar | Lindi V                                                                                                    |                                                                       |                 |              |                                                                             |                                               | 2 Edyour Usino             | Last Saved 16 No | vember 2015 14:1/ |
| Kursusbeskrivelse                                           | Last Name             | First Name Username                                                                                                 | Student ID                                                            | Last Access     | Availability | Weighted Total                                                              | 🗸 Total                                       | Introduktionsor            | Opgave 4-Ide     | al 🛞              |
| Deltagerliste                                               | (T) H                 |                                                                                                    | ALL ALL ALL ALL ALL ALL ALL ALL ALL ALL                               | 14 June 2015    | Available    |                                                                             |                                               |                            |                  | ~                 |
| Kalender                                                    | E K                   |                                                                                                    |                                                                       | 15 June 2015    | Available    | 22                                                                          | 2.                                            |                            | 0                |                   |
|                                                             |                       |                                                                                                    |                                                                       | 15 June 2015    | Available    | 22                                                                          |                                               |                            |                  |                   |
| Teaching                                                    | E L                   |                                                                                                    |                                                                       | 12 August 2015  | Available    |                                                                             |                                               |                            |                  |                   |
| Uge 6-Introduktion                                          | E 1                   |                                                                                                    |                                                                       | 12 June 2015    | Available    |                                                                             |                                               |                            |                  |                   |
| Uge 7 -1. hovedsætning,                                     | (1) L                 |                                                                                                    |                                                                       | 28 August 2015  | Available    |                                                                             |                                               |                            | 0                |                   |
| abent system og entalpi                                     |                       |                                                                                                    |                                                                       | 13 June 2015    | Available    |                                                                             |                                               | 9                          |                  | 1                 |
| Uge 8-Abne systemer med<br>faseskift. Køleanlæg             |                       |                                                                                                    |                                                                       | 19 October 2015 | Available    |                                                                             |                                               |                            |                  |                   |
| Jae 9-2. Hovedsætning og                                    | E L                   |                                                                                                    |                                                                       | 14 June 2015    | Available    |                                                                             |                                               | -                          |                  |                   |
| entropi, kapitel 3 samt                                     | []] N                 | inioni anja antocco.                                                                                                | 11969                                                                 | 12 June 2015    | Available    | 0                                                                           |                                               |                            |                  | +                 |
| gusturbinor nuprior o                                       | Selected Rows: 0      | 4                                                                                                    | ш                                                                     |                 |              |                                                                             |                                               |                            |                  | - F.              |
| Uge 10: Dampkraftanlæg                                      | Move To Top           | Email 😸                                                                                                    |                                                                       |                 |              |                                                                             |                                               |                            |                  | Icon Legend       |
| Uge 11, 12 og 13 (15).<br>Varmevekslere og<br>varmestråling |                       |                                                                                                    |                                                                       |                 |              |                                                                             |                                               |                            | Edit             | Rows Displayed    |

Derfor vil vi nu vise dig hvordan man kan tilpasse Grade Centre så du kun ser den information som er relevant for dig.

Du klikker på knappen "Manage" i den grå menu, og vælger "Column Organisation":

| Create Column Create Calculated Column 🗸 | Manage 🗸 Reports 🗸                 |              |                |         |                          | Filter             | Work Offline    |
|------------------------------------------|------------------------------------|--------------|----------------|---------|--------------------------|--------------------|-----------------|
| → Move To Top Email ⊗                    | Marking Periods<br>Grading Schemas |              |                | Sort Ci | olumns By: Layout Positi | on 🎯 Order: 🔒      | Ascending 😒     |
| Grade Information Bar                    | Grading Colour Codes               |              |                |         |                          | Last Saved 16 Nove | mber 2015 14:10 |
| 📕 Last Name 🔍 First Name 🖉 Username      | Categories                         | Availability | Weighted Total | √ Total | Introduktionso:          | Opgave 4-Ideal     | 0               |
| 7                                        | Smart Views                        | Available    |                |         |                          |                    | <b>^</b>        |
| -                                        | Column Organisation                | Available    |                |         |                          | 9                  |                 |
|                                          | Row Visibility                     | Auniphie     |                |         |                          |                    |                 |
|                                          | Send Email                         | exalidute    |                |         |                          |                    |                 |

Herefter har du mulighed for at vælge hvilke kolonner du ønsker at gemme:

| Information                                                                |                                                           |                                         |                  |             |                |                             |
|----------------------------------------------------------------------------|-----------------------------------------------------------|-----------------------------------------|------------------|-------------|----------------|-----------------------------|
| Aeddelelser                                                                |                                                           |                                         |                  |             | Cance          | Submit                      |
| Eksamen                                                                    |                                                           |                                         |                  |             |                |                             |
| lursusbeskrivelse                                                          | Show/Hide 🧭 Change Category to 😒                          | Grading Period to 🤟                     |                  |             |                |                             |
| reltagerliste                                                              | Hide Selected Columns _0h,                                |                                         |                  |             |                |                             |
| alender                                                                    | Show Selected Columns                                     |                                         |                  |             |                |                             |
|                                                                            | Show Selected Columns in All                              |                                         |                  |             |                |                             |
| eaching                                                                    | Grade Centre Views                                        |                                         | Institution      |             |                |                             |
| an 6-Introduktion                                                          | 💠 🔲 First Name (Frozen)                                   |                                         | Institution      |             |                |                             |
| las 7 1 housdeastaina                                                      | 4 Everything above this bar is a frozen column. Drag this | bar to change which columns are frozen. |                  |             |                |                             |
| bent system og entalpi                                                     | 🕀 🗹 Username                                              |                                         | Institution      |             |                |                             |
| ge 8-Abne systemer med                                                     | 🕂 🗹 Student ID                                            |                                         | Institution      |             |                |                             |
| aseskift. Køleanlæg                                                        | 1 Last Access                                             |                                         | Institution      |             |                |                             |
| lge 9-2. Hovedsætning og<br>ntropi, kapitel 3 samt<br>asturbiner kapitel 6 | tir <u></u> Availability                                  |                                         | Institution      |             |                |                             |
| ge 10. Dampkraftanlæg                                                      | Not in a Grading Period                                   |                                         |                  |             |                |                             |
| lge 11, 12 og 13 (15).<br>armevekslere og                                  | Name 💭                                                    | Grading Period                          | Category 🛶       | Due Date 🥪  | Date Created 😔 | Points Possib               |
| armesträling                                                               | 🕂 🗹 Weighted Total                                        | Not in a Grading Period                 | Calculated Grade |             | 22-May-2014    | 0 (may vary by              |
| ge 15 og 17(18)-Fugtig<br>ft-kapitel 7                                     |                                                           |                                         |                  |             |                | student)                    |
| lae 18 og 19 Kapitel 4                                                     | *** 🖾 Total (External Grade)                              | Not in a Grading Period                 | Calculated Grade |             | 22-May-2014    | 620 (may vary t<br>student) |
| felidation of leasest                                                      | 🕂 🗐 Introduktionsopgaven                                  | Not in a Grading Period                 | Assignment       | 01-Feb-2015 | 22-Jan-2015    | 100                         |
| isiuming ar kurset                                                         | 🕂 🗐 Opgave 4-ideal gasturbineanlæg                        | Not in a Grading Period                 | Assignment       | 01-Mar-2015 | 25-Feb-2015    | 100                         |
|                                                                            | 🕀 🔲 Tilmelding til ekskursion til Studstrupværket, 14     | april Not in a Grading Period           | Survey           | 10-Apr-2015 | 16-Mar-2015    | 0                           |
| Plan for kurset                                                            | di El como nationa const                                  | Not in a Grading Period                 | Assignment       | 12-Jun-2015 | 11-Jun-2015    | 0                           |

I dette tilfælde vælger jeg at gemme Username, Student ID, Last Access, Availability og Weighted Total. Tryk på Submit, og du vender tilbage til Grade Centre.

Kolonnerne gemmes i Grade Centre, men du vil til en hver tid kunne finde og vise dem igen.

🛖 💿 Grade Centre 💽 🛝 Edit Mode is: 💷 🍘 Grade Centre : Full Grade Centre 🔍 M4TRM1-03 A Termodynamii [24014PU211] More Help Home Page Create Column Create Calculated Column V Filter Work Offline v Manage ~ Reports v Information Meddelelser Sort Columns By: Layout Position Sorder: Ascending Sol Move To Top Email 🗧 Eksamen Last Saved: 16 N r 2015 14:10 Kursusbeskrivelse Weighted Total Last Name First Name or Opgave 4-ideal Tilmeiding til ei Eksopg M4TRN We Deltagerliste 0 Kalender 0 0 Teaching 0 Uge 6-Introduktion 0 Uge 7 -1. hovedsætning, åbent system og entalpi 0 90 90.0 0 90 Uge 8-Abne systemer med faseskift. Køleanlæg 0 Uge 9-2. Hovedsætning og entropi, kapitel 3 samt gasturbiner kapitel 6 70.00 ~ 0 70 offer S 70 0 ected Rows: 0 Uge 10: Dampkraftanlæg > Move To Top Email 💝 Icon Legend Uge 11, 12 og 13 (15). Edit Rows Displayed armeveksiere armestråling Uge 15 og 17(18)-Fugtig

Her kan du se hvordan det kom til at se ud:

Du kan selv vælge hvilke kolonner du ønsker at få vist, eksempelvis kun pointgivende opgaver, den totale score, tests eller andre relevante områder som du har brug for.

Happy Blackboarding, og god weekend!